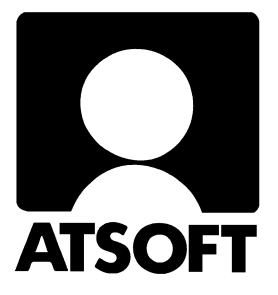

# Tilisiirtojen täyttöohjelma

## (pstaytto.exe)

## Käyttöohjeet 14.1.2002

| 📸 Ms-Dos          | kehote - PSTAYTTO        |               |      |                 |            | _ 8 ×    |
|-------------------|--------------------------|---------------|------|-----------------|------------|----------|
| VAKIOT            | LISIIRRON TULOSTUSOHJELM | 1A  VER:18.2. | 94   | l(c) Atsoft (   | Dy Mäkinen | <b>1</b> |
| Saajan<br>tilinro | 208420-123123            |               | 116  | ISTIRIO GIRERIA | 16         |          |
| Saaja             | Nuohooja Mäkinen I:mi    |               | PVM  |                 |            |          |
| j                 |                          |               |      |                 | _yks_a     |          |
| Maksaja           |                          |               |      |                 | _yks a     |          |
|                   |                          |               |      |                 |            |          |
|                   |                          |               | SIS  | ALV 22%         |            |          |
|                   |                          |               | 204  | 9               |            |          |
| Tililtä           |                          |               |      |                 | mk         |          |
| F1 : PAPEI        | RILLE F3 : TULOSTA       | F5:UIITE      |      | F7:TALLETA      | F9 : PYYHI |          |
| F2 : TAYTA        | LUUKUT F4:TULOSTA        | F6:UIITE      |      | F8:LUE          | F10:POIST  | CU       |
| VAPAAM            | JOTOISTA SELITETTÄ       | 101214121     | .851 | TIEDOI          | OHJEL      | HS1H     |

#### **Yhteystietomme:**

Sähköposti atsoft@atsoft.fi

Puh (09) 350 7530 Fax (09) 351 5532

### Asiakaspalvelu:

**Erja Kesseli**, tilaukset ja tiedustelut. Suora 09-350 75313 Sähköposti erja.kesseli@atsoft.fi

Merja Hiltunen, sovellusneuvonta Suora 09-350 75312, GSM 0500-703 730, fax (09) 350 75321 Sähköposti merja.hiltunen@atsoft.fi

Annukka Grekula, sovellusneuvonta Suora 09-350 75311, GSM 0400-505 596, fax (09) 350 75321 Sähköposti annukka.grekula@atsoft.fi

Atso Mäkinen, Toimitusjohtaja, koulutus, asiakaskäynnit Suora 09-350 75310, GSM 0400 316 088, fax (09) 350 75351 Sähköposti atso.makinen@atsoft.fi

## **Tuotekehitys:**

Mika Mäkinen, windows ohjelmien kehitys ja ylläpito Sähköposti mika.makinen@atsoft.fi

Juha Mäkinen, dos ohjelmien ylläpito sekä muut asiat Sähköposti juha.makinen@atsoft.fi

## Käyntiosoite:

Atsoft Oy Mäkinen Malminkaari 21 B (ajo Soidintien puolelta) 00700 HELSINKI

## Tilisiirtojen täyttöohjelma (pstaytto.exe)

Vakiotilisiirtojen tulostusohjelma (pstaytto.exe) on dos ohjelma, joka on tarkoitettu tilisiirtojen tulostamiseen matriisikirjoittimilla.

Ohjelmalla tulostetaan tilisiirtoon saajan tili- ja viitetiedot.

Ohjelma on "perintösovellus" Ms-Dos ohjelmien aikakaudelta. Tästä syystä ohjelma toimii hyvin jatkolomaketta käyttävien matriisikirjoittimien kanssa, mutta toisaalta siinä ei ole tukea arkkitulostimille (laser- ja mustesuihkukirjoittimille) eikä sitä käytetä hiiren avulla.

#### Asentaminen

Ohjelmaa voidaan käyttää suoraan levykkeeltä käynnistämällä levykkeeltä A:PSTAYTTO.EXE. Levykekäyttö on kuitenkin hitaampaa kuin käyttäminen kovalevyltä

Kovalevyasennus C:\ASTERIPS hakemistoon tehdään seuraavasti:

- 1. Käynnistä Ms-Dos kehote tai cmd -komentotulkki (*Käynnistä/Ohjelmat/Ms-Dos kehote* tai NT/Windows 2000:ssa *Käynnistä/Suorita/Avaa* ja kirjoita **command**)
- **2**. Siirry C:\ juureen ja tee hakemisto kirjoittamalla:
  - CD \ MD ASTERIPS CD ASTERIPS
- 3. Laita Tilisiirtojen tayttö -levy asemaan ja kopioi se COPY A:\*.\*
- 4. Asenna asteri valikko laittamalla valikkolevy asemaan ja kirjoittamalla **A:KOVOLLE**
- 5. Ohjelma käynnistetään joko käynnistämällä Asteri valikko tai siirtymällä C:\ASTERIPS hakemistoon ja käynnistämällä ohjelma kirjoittamalla PSTAYTTO

#### **Toiminnot:**

Tilisiirroille tulostettava teksti kirjoitetaan syöttöluukkuihin. Huomaa, että viestiosan 4 ensimmäistä riviä tulostuvat tilisiirtolomakkeessa olevan tekstin päälle ja tästä syystä viestin teksti tulee aloittaa riviltä 5.

F1: PAPERILLE Tulostaa yhden tilisiirron kirjoittimelle. Tulostus ohjataan tiedoston PERUSPS.LSL mukaan

F3:TULOSTA KPL-MÄÄRÄ: Ohjelma kysyy, montako tilisiirtoa tulostetaan ja arvon saatuaan tulostaa tilisiirrot. Tulostus keskeytetään painamalla [ENTER] Tilisiirron tulostus ohjataan tiedoston PERUSPS.LSL mukaan

F4:TULOSTA TOISTAISEKSI: Ohjelma tulostaa tiliisiirtojan kunnes käyttäjä keskeyttää tulostuksen painamalla [ENTER] tai kirjoittimesta loppuu paperi. Tulostus ohjataan tiedoston PERUSPS.LSL mukaan

**F5:VIITE KPL-MÄÄRÄ**: Ohjelma kysyy, montako tiliisiirtoa tulostetaan ja mistä numerosta viitenumeroiden laskeminen aloitetaan. Luvut saatuaan ohjelma tulostaa tiliisiirrot. Tulostus voidaan keskeytetään painamalla [ENTER]. Tilisiirron tulostus ohjataan tiedoston VIITEPS.LSL mukaan

F6:VIITE TOISTAISEKSI Ohjelma kysyy mistä numerosta viitenumeroiden laskeminen aloitetaan, jonka jälkeen ohjelma tulostaa tilisiirtoja kunnes käyttäjä keskeyttää tulostuksen painamalla [ENTER] tai kirjoittimesta loppuu paperi. Tulostettuaan yhden viitesiirron kasvattaa ohjelma viitenumeroa yhdellä. Tulostus ohjataan tiedoston PERUSPS.LSL mukaan

F7:TALLETA RUUTU: Valinnalla tallennetaan kirjoitettu tilisiirto myöhempää käyttöä varten. Tilisiirrolle annetaan 1-8 merkin mittainen nimi jossa saa olla vain kirjaimia A-Z ja

numeroita 0-9. Nimen alussa voi olla levyasema- tai hakemistomäärittely. Tallentuva tilisiirto saa tarkenteen .PSL

F8:LUE RUUTU Valinnalla luetaan levyltä [F7] valinnalla tallennettuja tilisiirtoja, jotka voidaan lukemisen jälkeen tulostaa joko sellaisenaan tai muokata ja tulostaa muokattuna. Valinta F8 lukee, minkä nimisiä tilisiirtoja levyllä on ja näyttää kaikki nimet ruudulla. Jos muistat tilisiirron nimen, voit lukea tilisiirron nopeammin painamalla [F8] sijaan [ALT] [L] ja kirjoittamalla tilisiirron nimen.

F9:PYYHI RUUTU: Tyhjentää ruudun. Levyllä oleva(t) tilisiirrot eivät häviä

F0:POISTU OHJELMASTA:F0 = F10. Lopettaa ohjelman

#### Laatikkokohdistimen (=aktiivinen syöttöluukku) liikuttaminen

| Home      | Siirtää laatikkokohdistimen vasemmalle ylös     |
|-----------|-------------------------------------------------|
| End       | Siirtää laatikkokohdistimen vasemmalle alas     |
| PgUp      | Siirtää laatikkokohdistimen oikealle ylös       |
| PgDn      | Siirtää laatikkokohdistimen oikealle alas       |
| NuoliYlös | Siirtää laatikkokohdistimen seuraavaan luukkuun |
| NuoliAlas | Siirtää laatikkokohdistimen edelliseen luukkuun |
| ENTER     | Siirtää laatikkokohdistimen seuraavaan luukkuun |
| TAB       | Siirtää laatikkokohdistimen edelliseen luukkuun |

#### Lisävinkkejä:

- Käynnistä ohjelma komennolla PSTAYTTO POHJA niin ohjelma lukee valinnalla F7 pohja -nimelle tallennetut tekstit.
- Jos tarvitset useanlaisia tilisiirtopohjia, tee C:\ASTERIPS hakemistoon alihakemisto toisenlaista lomakesovitusta varten, kopioi sinne C:\ASTERIPS hakemiston sisältö ja muokkaa VIITEPS.LSL lomake toisenlaiseksi

## Esimerkki syöttöruudusta

Esimerkki kuvaruudulla täytettävien tietojen tulostumisesta tilisiirrolle muuttujina:

| 📸 Ms-Dos                                 | kehote - P                                        | STAYTTO                                                          |                                                 |                                                     |                                          |                                         | _ 8 ×       |
|------------------------------------------|---------------------------------------------------|------------------------------------------------------------------|-------------------------------------------------|-----------------------------------------------------|------------------------------------------|-----------------------------------------|-------------|
| UAKIOT)<br>Saajan<br>tilinro<br>Saaja    | LISIIRR<br>01<br>02<br>03<br>04<br>05<br>06       | N TULOSTUSOHJI                                                   | SLMA IVER:18.2                                  | 94<br>016<br>017<br>018<br>019<br>020<br>021<br>022 | I(c) Atsoft<br>SIIRTO GIRERI             | 0y Mäkinen<br>NG                        | [*]         |
| Maksaja                                  | 07<br>08<br>09<br>010<br>011<br>012<br>013<br>014 |                                                                  |                                                 | 023<br>024<br>025<br>026<br>027<br>028<br>028       |                                          |                                         |             |
| Tililtä                                  | <b>e</b> 15                                       |                                                                  |                                                 | 630                                                 |                                          | mk 📃                                    | 31 <u>×</u> |
| F1:PAPEI<br>F2:TAYTA<br>NUMEI<br>TILLISI | RILLE<br>i LUUKUT<br>ROILLA<br>IRRON LOI          | F3:TULOSTA<br>KPL-Määrä<br>F4:TULOSTA<br>TOISTAISEKS<br>PPUSUMMA | F5:UIITE<br>KPL-Määri<br>F6:UIITE<br>I TOISTAIS | i<br>EKS I                                          | F7:TALLETA<br>TIEDOT<br>F8:LUE<br>TIEDOT | F9:PYYHI<br>RUUTU<br>F10:POIS<br>OHJELI | TU<br>1ASTA |

Esimerkki syötetyin tiedoin. Huomaa, että tilisiirron 4 ensimmäistä selitekenttää tulostuvat tilisiirtolomakkeessa olevan tekstin päälle:

| 💑 Ms-Dos                                     | kehote - PSTAYTTO                                                                                                    |                                                                                                    |                                               |
|----------------------------------------------|----------------------------------------------------------------------------------------------------|----------------------------------------------------------------------------------------------------|-----------------------------------------------|
| UAKIOTI<br>Saajan<br>tilinro<br>Saaja        | LISIIRRON TULOSTUSOHJELMA UER:18.2<br>SAAJAN TILI 1<br>SAAJAN TILI 2<br>SAAJAN TILI 3<br>SAAJAN NIMI<br>SAAJAN OSOITE<br>SAAJAN PAIKKA | .94 :(c) Atsoft (<br>TILISIIRTO CIRERI)<br>SELITEKENTTÄ 1<br>SELITEKENTTÄ 2<br>SELITEKENTTÄ 3<br>SELITEKENTTÄ 4<br>SELITEKENTTÄ 5<br>SELITEKENTTÄ 6<br>SELITEKENTTÄ 7 | Dy Mäkinen<br>IG [#]                          |
| Maksaja                                      | MAKSAJA 1<br>MAKSAJA 2<br>MAKSAJA 3<br>MAKSAJA 4<br>MAKSAJA 5<br>MAKSAJA 6<br>MAKSAJA 7<br>MAKSAJA 8                                   | SELITEKENTTÄ 8<br>SELITEKENTTÄ 10<br>SELITEKENTTÄ 11<br>SELITEKENTTÄ 11<br>SELITEKENTTÄ 12<br>SELITEKENTTÄ 13<br>VIITENUMERO                                          |                                               |
| Tililtä                                      | TILITÄ                                                                                                    | ERAPAIVA                                                                                                    | mk <u>12345.00</u>                            |
| F1 : PAPEJ<br>F2 : TAYTZ<br>NUMEJ<br>TUMISIO | RILLE F3:TULOSTA F5:UIITE<br>KPL-MÄÄRÄ KPL-MÄÄRÄ<br>LUUKUT F4:TULOSTA F6:UIITE<br>ROILLA TOISTAISEKSI TOISTAISI<br>BRON LOPPUSUMMA     | F7:TALLETA<br>TIEDOT<br>F8:LUE<br>EKSI TIEDOT                                                                                                    | F9:PYYNI<br>RUUTU<br>F10:POISTU<br>OHJELMASTA |

| Saajan<br>tilinumero<br>Mottagarens<br>ontonummer | 01<br>02<br>03 | TILISHIRTO GIRERING<br>Marin Yalifetään saajalle vain Suomessa Kotimaan maksujenvälityksen yleisten<br>ehtöjen mukaisesti ja vain maksajan ilmoittaman tilinumeron perusteella.<br>Beten inges perainingeförmedilas tili mottagaren endast i Finland enligt Allmänna villkor för<br>inrikes perainingsförmediling och endast p.g.a det kontonummer betalaren angivit. |
|---------------------------------------------------|----------------|----------------------------------------------------------------------------------------------------|
| Saaia                                             | <u>@</u> 4     | @20                                                                                                    |
| Mottagare                                         | 85             | 021                                                                                                    |
| ·                                                 | 96             | 822                                                                                                    |
|                                                   |                | e23                                                                                                    |
| Maksaja<br>Betalare                               | <b>97</b>      | 024                                                                                                    |
| Detaiare                                          | 88             | e25                                                                                                    |
| 2                                                 | 89             | 826                                                                                                    |
|                                                   | 010            | e27                                                                                                    |
| ~`~                                               | @11            | 628                                                                                                    |
| Allekirjoitus                                     | 012            | Viitenro                                                                                                    |
| Underskint .                                      | ē13            | Ref.nr (229                                                                                                    |
| Tililtä nro                                       | iä 1 4         | Eräpäivä                                                                                                    |
| an konto nr                                       | @15 <b>_</b>   | Förf.dag @30 EUR 31                                                                                                    |
| 4.4                                               |                |                                                                                                    |

| <u></u>                                           |                                                               | PANKK<br>BANKE                                                                                                    | 1<br>N |
|---------------------------------------------------|---------------------------------------------------------------|----------------------------------------------------------------------------------------------------|--------|
| Saajan<br>tilinumero<br>Mottagarens<br>ontonummer | SAAJAN TILI 1<br>SAAJAN TILI 2<br>SAAJAN TILI 3               | TILISIIRTO CIRERING<br>Meta Patreta in Series Vicines a Kotipaan maksujenvälityksen yleisten<br>ehojen mukajsesti ja vain maksajan linojitamaja tilinumeron perusteella.<br>Betäringen tilmedas til tiddidare forstast 1 finland enligt Allmänna vilikor för<br>inrikes batalningsförmedling och endast 0.9.9. det kontonummer betalaren angivit. |        |
| Saaja<br>Mottagare                                | SAAJAN NIMI<br>SAAJAN OSOITE<br>SAAJAN PAIKKA                 | SELITEKENTTA 5<br>SELITEKENTTA 6<br>SELITEKENTTA 7                                                                                                    |        |
| Maksaja<br>Betalare                               | MAKSAJA 1<br>MAKSAJA 2<br>MAKSAJA 3<br>MAKSAJA 4<br>MAKSAJA 5 | SELITEKENTTÄ 8<br>SELITEKENTTÄ 8<br>SELITEKENTTÄ 10<br>SELITEKENTTÄ 11<br>SELITEKENTTÄ 12<br>SELITEKENTTÄ 13                                                                                                    |        |
| Allekirjoitus<br>Underskrift                      | MAKSAJA 6<br>MAKSAJA 7                                        | Viitenro<br>Ref.nr VIITEN UMERO                                                                                                    |        |
| ) Tililtä nro<br>rån konto nr                     | MAKSAJA 8<br>Tilita     -                                     | Eräpäivä<br>Förf.dag ERAPAIVA <b>EUR</b> 12345.00                                                                                                    |        |

TILITA

|                                                   |                   |                                                                                      |                                                                                                    |                                                                                                    | PANKKI<br>BANKEN |
|---------------------------------------------------|-------------------|--------------------------------------------------------------------------------------|----------------------------------------------------------------------------------------------------|----------------------------------------------------------------------------------------------------|------------------|
| Saajan<br>tilinumero<br>Mottagarens<br>ontonummer | 405556-00000      | TILISIIF<br>Maksu välitetää<br>ehtojen mukais<br>Betalningen för<br>inrikes betalnin | RTO GIRERING<br>in saajale vain Suomessa Kotimaan<br>esti ja vain maksajan ilimoittaman tii<br>medlas tili mottagaren endast i Finla<br>gsförmedling och endast p.g.a det k | maksujenvälityksen yleisten<br>numeron perusteella.<br>nd enligt Allmänna villkor för<br>ontonummer betalaren angivit. | EURO             |
| Saaja<br>Mottagare                                | Atsoft Oy Mäkinen | ALV                                                                                  | REK.                                                                                                    |                                                                                                    |                  |
| Maksaja<br>Betalare                               |                   |                                                                                      |                                                                                                    |                                                                                                    |                  |
|                                                   |                   | SIS                                                                                  | ALV 22%                                                                                                    |                                                                                                    |                  |
| Allekirjoitus<br>Underskrift                      | ·                 | Viitenro<br>Ref.nr                                                                   |                                                                                                    |                                                                                                    |                  |
| Tililtä nro<br>rán konto nr                       |                   | Eräpäivä<br>Förf.dag                                                                 |                                                                                                    | EUR                                                                                                    |                  |

y ¥ v

r s k

FKKK

### Syötettävien tietojen muuttujien numerointi:

VARA ..... 1 2 SAAJAN PANKKI .... SAAJAN TILI ..... 3 SAAJAN NIMI ..... 4 SAAJAN OSOITE ..... 5 SAAJAN PAIKKA1 .... 6 MAKSAJAN NIMI .... 7 MAKSAJAN OSOITE ... 8 MAKSAJAN OSOITE ... 9 MAKSAJAN OSOITE ... 10 VARATIEDOT OITE ... 11-14 MAKSAJAN TILI ..... 15 VIESTIRIVIT ..... 16 - 28 VIITE ..... 29 ERÄPÄIVÄ ..... 30 LOPPUSUMMA ..... 31

ERIKOISTIEDOT, JOITA KÄYTETÄÄN TILISIIRRON SOVITTAMISESSA:

MONESKO TILISIIRTO @32 tai 32¤ MONESKO TILISIIRTO ALKAEN ANNETUSTA VIITTEESTÄ @33 tai 33¤ (Toimii valinnoissa [F5] ja [F6])

. .

## Tilisiirtojen tulostusasun muokkaaminen

- Tilisiirron tulosohjeet ovat tiedostossa PERUSPS.LSL ja
- Viitetilisiirtojen tiedostossa VIITEPS.LSL
- Lomakesovitukset ovat "puhdasta ASCII tietoa" ja muokattavissa
- Syöttöluukkuun kirjoitettu teksti tulostetaan joko merkinnällä @numero tai numero¤ (esim @1 ja 31¤), missä numero on syöttöluukun numero 1-31
- @1 tabuloi syöttöluukussa 1 olevan tekstin alkaen merkistä @ ja
- 31¤ tabuloi syöttöluukussa 31 olevan teksin päättyen merkkiin ¤ (¤ = Alt 207, näkyy joko "uimarina" tai "miinana/ruorina)"
- tilisiirtojen tulostusohjeissa voi olla yllämainittujen "muuttujien" lisäksi vapaamuotoista tekstiä, joka tulostuu sellaisenaan

Tilisiirron lomakesovitusta muokataan Asteri valikon tekstinkäsittelyosalla:

- 1. Käynnistä Asteri valikko
- 2. Paina F7 niin pääset tekstitiedoston käsittelyyn
- 3. Lue lomakesovitus Alt L ja anna nimeksi \ASTERIPS\VIITEPS.LSL
- 4. Tee tarvittavat muutokset.
- 5. Tulosta testituloste Alt Y todetaksesi muutosten onnistuneen
- 6. Tallenna valinnalla Alt S samalla nimellä vanhan päälle (Paina ENTER ja K)
- 7. Poistu tekstinkäsittelystävalinnalla F2

#### Esimerkki lomakesovituksesta:

| @1  | @16 |
|-----|-----|
| @2  | @17 |
| @3  | @18 |
|     | @19 |
| @4  | @20 |
| @5  | @21 |
| @6  | @22 |
|     | @23 |
| @7  | @24 |
| @8  | @25 |
| @9  | @26 |
| @10 | @27 |
| @11 | @28 |
| @12 |     |
| @13 | @29 |
| @14 |     |
| @15 | @30 |
|     |     |

31¤

032

| VAKIOTI    | LISIIRRO    | N TULOSTUSOHJELMA | A  VER:18.2. | 94                 | (c) Atsoft O         | y M | läkinen     |      |
|------------|-------------|-------------------|--------------|--------------------|----------------------|-----|-------------|------|
|            | SAAJAN 7    | TILI 1            | 1            | TIL                | ISIIRTO GIRERI       | NG  |             | [*]  |
| Saajan     | SAAJAN :    | TILI 2            |              |                    |                      |     |             |      |
| tilinro    | SAAJAN      | TILI 3            |              | Ì                  |                      |     |             |      |
|            |             |                   |              |                    |                      |     |             |      |
| Saaja      | SAATAN I    | NTMT              |              |                    |                      |     |             |      |
| Buuju      | STATOTAL    | NSULLE<br>NGULLE  |              | ।<br>! ९ ए ।       | កក្ខស្នកស្រុកក្នុ ភ្ |     |             |      |
|            | CANTAN I    | UDUTE UDUTE       |              | ГОБП.<br>ГСБТ      | TTERENTIA J          |     |             |      |
|            | SAAUAN I    | PAIKKA            |              | LODI.              | TIEKENIIA O          |     |             |      |
|            |             | 1                 |              | ISEL.              | IIEKENIIA /          |     |             |      |
| Maksaja    | MAKSAJA     |                   |              | SEL.               | LTEKENTTA 8          |     |             |      |
|            | MAKSAJA     | 2                 |              | SEL                | ITEKENTTA 8          |     |             |      |
|            | MAKSAJA     | 3                 |              | SEL                | ITEKENTTA 10         |     |             |      |
|            | MAKSAJA     | 4                 |              | SEL                | ITEKENTTA 11         |     |             |      |
|            | MAKSAJA     | 5                 |              | SEL                | ITEKENTTÄ 12         |     |             |      |
|            |             |                   |              | SEL                | ITEKENTTÄ 13         |     |             |      |
|            |             |                   |              |                    |                      |     |             |      |
|            |             |                   |              |                    |                      |     |             |      |
|            | +           |                   |              |                    |                      |     |             |      |
| Tililtä    |             |                   |              | 14                 | vrk netto            | mk  | 12345.00    |      |
|            |             |                   |              | + ·                |                      |     |             |      |
| F1:PAPE    | RILLE       | F3:TULOSTA        | F5:VIITE     |                    | F7:TALLETA           |     | F9:PYYHI    |      |
|            |             | KPL-MÄÄRÄ         | KPL-MÄÄR     | Ä                  | TIEDOT               | i   | RUUTU       |      |
| F2:TÄYT    | а гллинит   | F4:TULOSTA        | F6:VITTE     |                    | F8:LUE               |     | F10:POISTU  |      |
| NUME       |             |                   | ! TOISTAIS   | FKGT               |                      |     | OH.TFT.MAS  | ידים |
| NOME       | ALLIN       | I IOIDIAIDERDI    | I IOIDIAID.  | GROI               |                      | 1   | OTIO ELIMAS | 1A   |
|            | l@1         |                   |              | ויייד              |                      | NC  |             | [*]  |
| <b>a</b>   |             |                   |              | ίι⊥⊔.<br>Lolc      | ISIIRIO GIRERI       | NG  |             | ["]  |
| Saajan     | @Z          |                   |              | @10                |                      |     |             |      |
| tilinro    | @3          |                   |              | @1/                |                      |     |             |      |
|            |             |                   |              | @18                |                      |     |             |      |
| Saaja      | ¦@4         |                   |              | @19                |                      |     |             |      |
|            | ¦@5         |                   |              | @20                |                      |     |             |      |
|            | @6          |                   |              | @21                |                      |     |             |      |
|            | Ï           |                   |              | @22                |                      |     |             |      |
| Maksaja    | @7          |                   |              | @23                |                      |     |             |      |
|            | @8          |                   |              | @24                |                      |     |             |      |
|            | @9          |                   |              | @25                |                      |     |             |      |
|            | l@10        |                   |              | @26                |                      |     |             |      |
|            | ¦@11        |                   |              | !@27               |                      |     |             |      |
|            | ¦@12        |                   |              | 1027               |                      |     |             |      |
|            | @12<br> @12 |                   |              | @20<br>            |                      |     |             |      |
|            |             |                   |              | 1                  |                      |     |             |      |
|            | i@14        |                   |              | i@29<br>I          |                      |     |             |      |
| Tililtä    | +<br> @15   |                   |              | ¦ = = = -<br>  @30 |                      | mk  | 31.00       |      |
|            |             |                   |              | +                  |                      |     |             |      |
| F1:PAPE    | RILLE       | F3:TULOSTA        | F5:VIITE     |                    | F7:TALLETA           |     | F9:PYYHI    |      |
|            |             | KPL-MÄÄRÄ         | KPL-MÄÄR     | Ä                  | TIEDOT               | ł   | RUUTU       |      |
| F2:TÄYT    | à luukut    | F4:TULOSTA        | F6:VIITE     |                    | F8:LUE               |     | F10:POISTU  |      |
| NUMEI      | ROILLA      | TOISTAISEKSI      | TOISTAIS     | EKSI               | TIEDOT               | İ   | OHJELMAS    | TA   |
| 177 D 7 MI | TOTOTOTOT   | SELTTETĂ          |              |                    |                      |     |             |      |

## Laskulomakkeiden täyttäminen

Tilisiirtojen täyttöohjelmalla voidaan esitäyttää ja tulostaa myös laskulomakkeita. Tätä varten on tehty erityinen "isolasku" lomakesovitus ".

Kirjoitinta ohjaavaa viitenumerot tulostava lomakesovitus on aina nimeltään VIITEPS.LSL. Lomakesovituksen voi muuttaa kuin kopioimalla uusi lomakesovitus vanhan päälle- Kätevämpi tapa on kuitenkin asentaa tilisiirtojen tulostusohjelma kahteen eri hakemistoon C:\ASTERIPS ja C:\ASTERIIL, joista toisen lomakesovitus tulostaa tilisiirroille (C:\ASTERIPS) ja toinen laskulomakkeille (C:\ASTERIIL "Asteri Iso Lasku").

Ensitoimituslevyllä on alihakemisto \ISOLASKU josta voit kopioida laskulomakkeelle tulostuvan lomakesovituksen omaan alihakemistoon seuraavasti:

- 1. Käynnistä Ms-Dos kehote (*Käynnistä/Suorita/Avaa* ja kirjoita **COMMAND** ja napsauta [Ok]
- 2. Siirry C:\ aseman juureen kirjoittamalla CD ..
- 3. Tee hakemisto kirjoittamalla MD ASTERIIL
- 4. Siirry hakemistoon kirjoittamalla C ASTERIIL
- 5. Laita "pstaytto" -levyke asemaan
- 6. Kopioi laskulomakemääritykset levykkeen alihakemistosta kirjoittamalla

COPY A:\ISOLASKU

7. Käynnistä ohjelma kirjoittamalla pstaytto.exe ja testaa

**Huom:** Jos ensitoimituslevykkeellä ei ole alihakemistoa \isolasku tai käytössäsi ei ole ensitoimituslevyä, kopioi laskulomakkeen tulostava lomakesovitus ISOLASKU.LSL VIITEPS.LSL nimelle komennolla:

#### COPY ISOLASKU.LSL VIITEPS.LSL

#### Pikakuvakkeen luonti

Käynnistä resurssienhallinta, (*käynnistä/ohjelmat/ resurssienhallinta*) . Jos resurssienhallinta täyttää koko ruudun, napsauta palauta ( ) painiketta niin että näet myös windowsin työpöytää. Siirry C:\ASTERIL hakemistoon ja vedä hiiren kakkospainikkeella (oikean puolen painikkeella) pstaytto työpöydälle ja valitse "luo pikakuvake tähän".

## Laskulomakkeen täytöstä

Tilisiirtojen tulostusohjelma näyttää ruudulla tilisiirron. Laskulomakkeen tulostuksessa on käytetty muutamaa niksiä, jotta myös laskulomake saadaan täytettyä

- Laskulomakkeen alareunaan, ennen tilisiirtoa tulostuu laskuttajan yhteystiedot (3 riviä, 3 saraketta). Tiedot tulostuvat tilisiirron saajatiedoista.
- Maksuehto tulostuu tilisiirron syöttöruudun 1. seliteriviltä
- Huomautusaika tulostuu tilisiirron syöttöruudun 2. seliteriviltä
- Viivästyskorko tulostuu tilisiirron syöttöruudun 3. seliteriviltä
- Tilisiirron syöttöruudun 4. seliterivi ei tulostu minnekään (jättäen erottavan välin)

Seuraavilla sivuilla olevissa tulostusmalleissa on keskellä kuvaruutukopio tilisiirtojen tulostusohjelmasta ja alla tulostusmalli miten tiedot tulostuvat laskulomakkeelle.

#### Laskulomakkeen sovittaminen

Laskulomakesovitus on Ascii-muotoinen tekstitiedosto nimeltään VIITEPS.LSL. Lomakesovitus tehdään kuten tilisiirto-osan lomakesovitus (selvitetty aiemmin tässä oppaassa).

|                                                | SAAJAN NIMI                                                                                                    | LASKU FAKTUR                                                                                                    | ۰<br>۹                                                                                                    |
|------------------------------------------------|----------------------------------------------------------------------------------------------------|----------------------------------------------------------------------------------------------------|----------------------------------------------------------------------------------------------------|
| )<br>                                          | SAAJAN OSOITE<br>SAAJAN PAIKKA                                                                                                    | Päivämäärä Datum                                                                                                    | Laskun numero Fakturans nummer                                                                                                    |
| i<br>Y                                         |                                                                                                    | Viitteenne Er referens                                                                                                    |                                                                                                    |
|                                                |                                                                                                    | Asiakasnumero Kundnummer                                                                                                    | Vitteemme Vår referens                                                                                                    |
| <u>}</u>                                       |                                                                                                    | Toimitus Leverans                                                                                                    |                                                                                                    |
| )                                              |                                                                                                    | Maksuehdot Betalningsvillkor                                                                                                    |                                                                                                    |
|                                                |                                                                                                    | Huomautusaika Anmärkningstid<br>HUOMAUTUSAIKA                                                                                                    | Viivästyskorko Förseningsränta<br>VIIVASTYSKORKO                                                                                                    |
| Jaajan                                         | SAAJAN TILI 2<br>SAAJAN TILI 3                                                                                                    | ER:18.2.94 (C) ALE<br>TILISIIRTO GI<br>MAKSUEHDOT<br>HUOMAUTUSAIKA<br>VIIVÄSTYSKORK                                                                                                    |                                                                                                    |
| Saaja                                          | SAAJAN NIMI<br>SAAJAN OSOITE<br>SAAJAN PAIKKA                                                                                                    | SELITEKENTTÄ<br>SELITEKENTTÄ                                                                                                    | 5<br>6<br>7                                                                                                    |
| laksaj                                         | A YHTEYST.ALAVAS.1 RIVI<br>YHTEYST.ALAVAS.2 RIVI<br>YHTETST.ALAVAS.2 RIVI<br>YHTEYST.ALAKESK.1 RIVI<br>YHTEYST.ALAKESK.2 RIVI<br>YHTETST.ALAKESK.3 RIVI<br>YHTEYST.ALAOIK.1 RIVI<br>YHTEYST.ALAOIK.2 RIVI | SELITEKENTTÄ<br>SELITEKENTTÄ<br>SELITEKENTTÄ<br>SELITEKENTTÄ<br>SELITEKENTTÄ<br>SELITEKENTTÄ                                                                                                    | 8<br>8<br>10<br>11<br>12<br>13                                                                                                    |
| <u> </u>                                       | TALAOIK 3.R                                                                                                    | ERÄPÄIVÄ                                                                                                    | mk 12345.00                                                                                                    |
|                                                | TE F3:TULOSTA F5:V<br>SELITEKENTTA IS                                                                                                    | F7:TALLE                                                                                                    | TA F9: PYYHI<br>RUUT                                                                                                    |
| 4                                              |                                                                                                    | MIER YHTEEN.<br>TOTALT                                                                                                    | SÄ EUR 12345.00                                                                                                    |
| -                                              | YHTEYST. ALAVAS. 1 RIVI YHTE<br>YHTEYST. ALAVAS. 2 RIVI YHTE<br>YHTETST. ALAVAS. 3 RIVI YHTE                                                                                                    | YST ALAKESK.1 RIVI<br>YST ALAKESK.2 RIVI<br>TST.ALAKESK.3 RIVI                                                                                                    | YHTEYST.ALAOIK.1 RIVI<br>YHTEYST.ALAOIK.2 RIVI<br>Y.ALAOIK 3.R                                                                                                   |
| Saajan<br>tilinumero<br>ottagarens<br>tonummer | SAAJAN TILI 1<br>SAAJAN TILI 2<br>SAAJAN TILI 3                                                                                                    | TILISIIRTO GIRERII<br>Maksu välitetään saajalle vain Suomessa K<br>ehtojen mukä sesti ja vain makajan ilmoitt<br>Betalningen farmedias till mottagaren enda<br>inrikes betalningsförmedling och endast p.c | NG<br>otimaan maksujenvälityksen yleisten<br>aman tilinumeron perusteella.<br>st i Finland enligt Allmänna villkor för<br>g.a det kontonummer betalaren angivit. |
| Saaja<br>Nottagare                             | SAAJAN NIMI<br>SAAJAN OSOITE<br>SAAJAN PAIKKA                                                                                                    | SELITEKENTTA<br>SELITEKENTTA<br>SELITEKENTTA                                                                                                    | 5 <b>2</b><br>6<br>7 <b>2</b>                                                                                                    |
| Maksaja<br>Betalare                            |                                                                                                    | SELITEKENTTA<br>SELITEKENTTA<br>SELITEKENTTA<br>SELITEKENTTA<br>SELITEKENTTA<br>SELITEKENTTA                                                                                                    | 8<br>8<br>10<br>11<br>12<br>13                                                                                                    |
| Allekirjoitus<br>Jnderskrift _                 |                                                                                                    | Viitenro<br>Ref.nr 5005                                                                                                    |                                                                                                    |
|                                                |                                                                                                    | Eräpäivä                                                                                                    |                                                                                                    |

5

 $\sim$ 

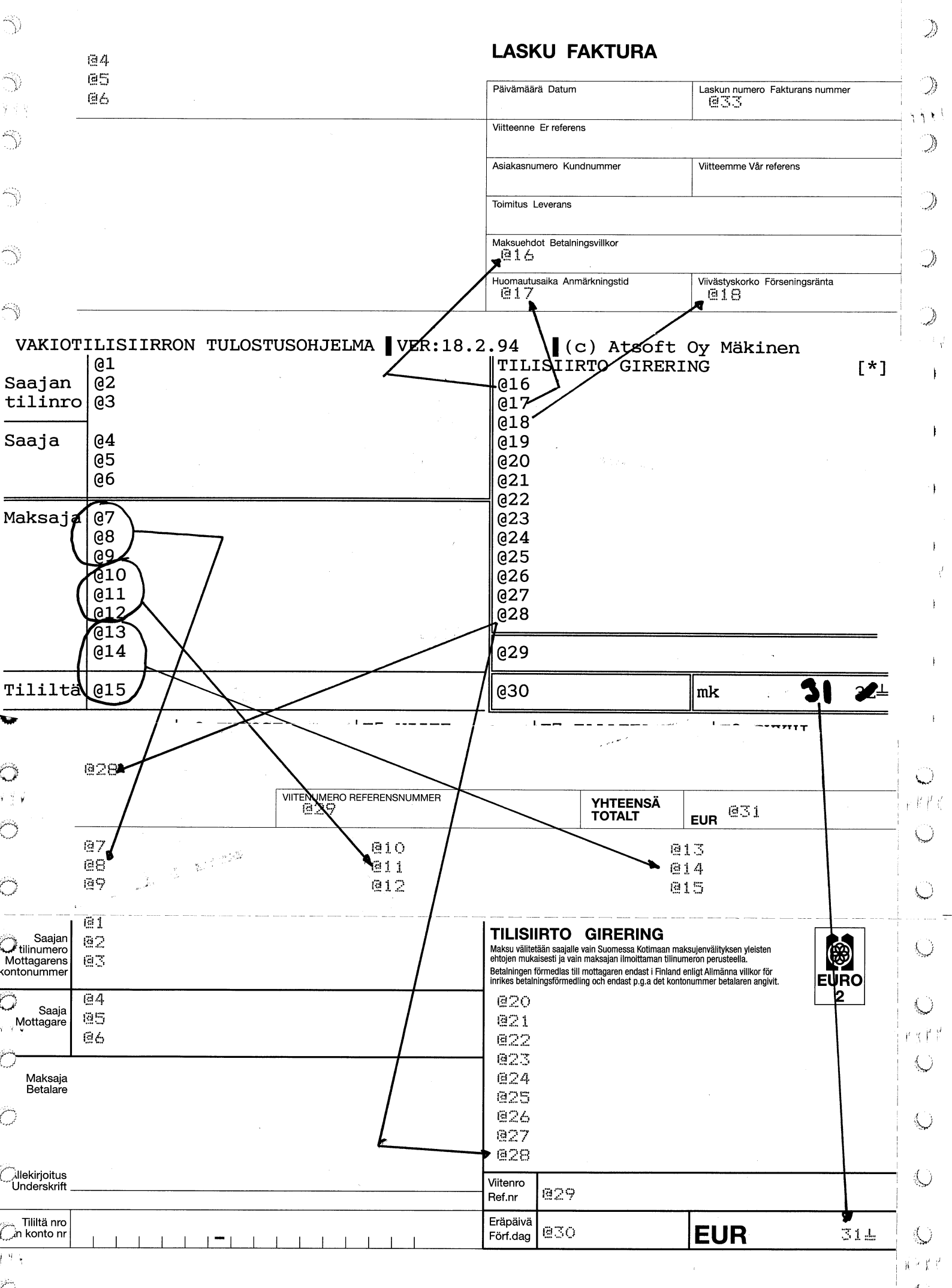

Q

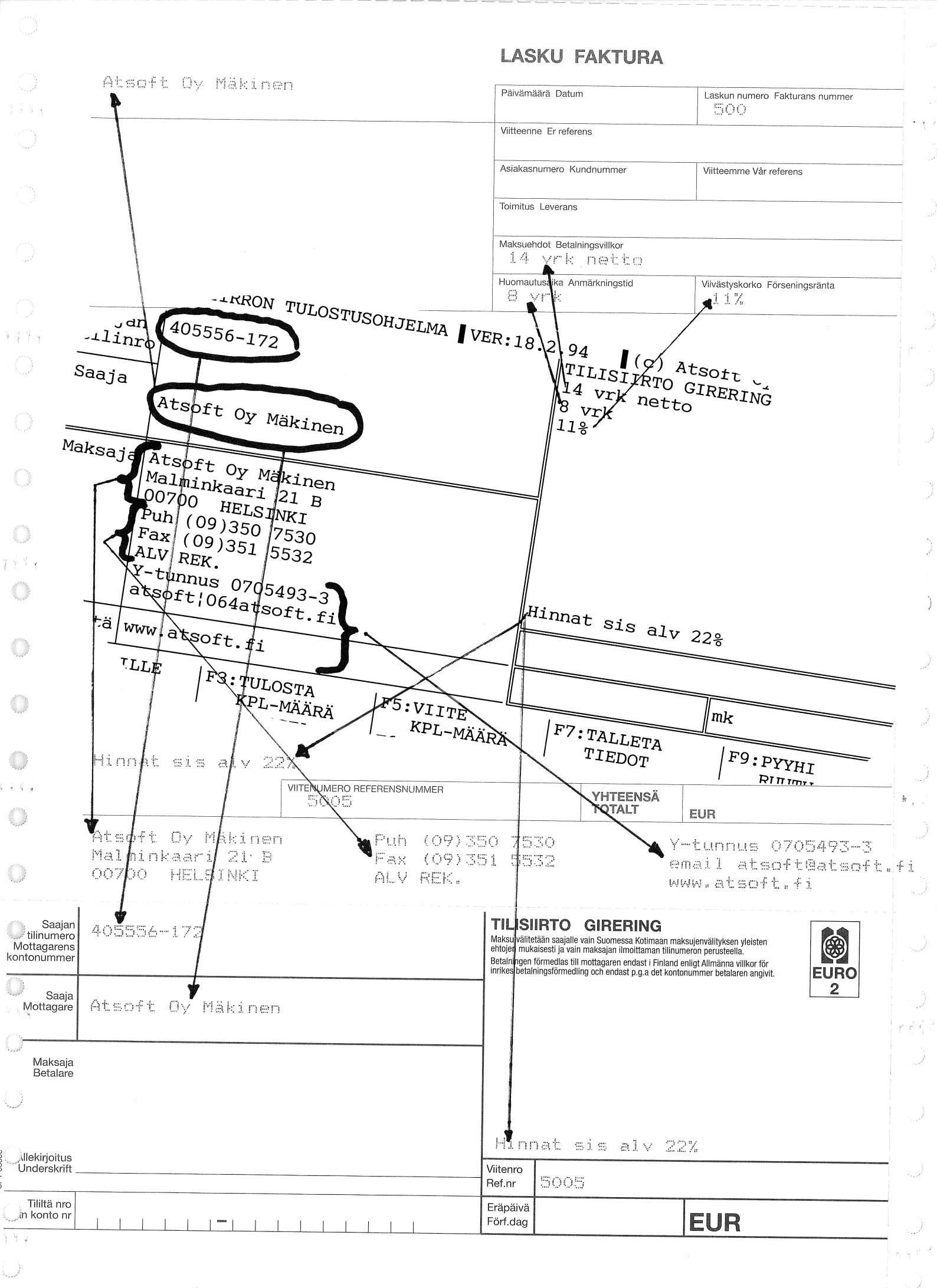

23

..

LASKU FAKTURA 2 Atsoft Oy Mäkinen in the Päivämäärä Datum Laskun numero Eakturans nummer 500 11 Viitteenne Er referens in ? Asiakasnumero Kundnummer Viitteemme Vår referens 2 Toimitus Leverans Maksuehdot Betalningsvillkor Saajan tilinumero Mottagarens kontonummer 14 vrk netto 405556~00000 Huomautusaika Anmärkningstid Viivästyskorko Förseningsränta 8 vrk 11% Saaja TILISIIRTO GIRERING Mottagare 1. **IILISIIKIO GINEHING** Maksu välitetään saajalle vain Suomessa Kotimaan maksujenvälityksen yleisten ehtojen mukaisesti ja vain maksajan ilmoittaaman tilinumeron perusteella. Betainingen förmedias tili mottagaren endast i Finland enligt Allmänna villkor för inrikes betainingsförmedling och endast p.g.a det Kontonummer betalaren angivit. Atsoft Oy Mäkinen Maksaja Betalare میر. مکرز UF Ållekirjoitus Underskrift Tililtä nro rian konto nr SISALV 22% Viitenro 3 Ref.nr Eräpäivä Förf.dag C EUR الركسين Hinnat sis alv 22% VIITENUMERO REFERENSNUMMER YHIELM PANKKI BANKEN 5005 TOTALT  $\widehat{}$ Atsoft Oy Mäkinen Puh (09)350 7530 Y-tunnus 0705493-3 Malminkaari 21 B Fax (09)351 5532 atsoft@atsoft.fi 5 00700 HELSINKI ALV REK. www.atsoft.fi TILISIIRTO GIRERING Saajan Saajan 405556-172 Maksu välitetään saajalle vain Suomessa Kotimaan maksujenvälityksen yleisten ehtojen mukaisesti ja vain maksajan ilmoittaman tilinumeron perusteella. Mottagarens kontonummer Betalningen förmedlas till mottagaren endast i Finland enligt Allmänna villkor för inrikes betalningsförmedling och endast p.g.a det kontonummer betalaren angivit. **EURO** 2 i de la como de la como Como de la como de la como de Saaia Atsoft Oy Mäkinen Mottagare 2.4 Maksaja Betalare 3 Hinnat sis alv 22% Allekirjoitus 53300 Viitenro Underskrift 5005 Ref.nr Š Eräpäivä Tililtä nro **EUR** Förf.dag

5

3

2